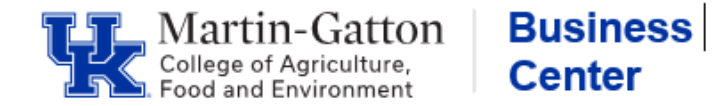

Whenever a grant either **starts** <u>or</u> **ends** mid-pay period there is a need to "isolate" that pay period in CDEM (Cost Distribution Entry Module) for the charges to take place appropriately. Isolating means making a separate entry for the applicable pay period. This is applicable for <u>both</u> biweekly and monthly payroll areas.

## **Isolating a Pay Period**:

When an employee's payroll is distributed to a grant, that ends or begins in the middle of a pay period (biweekly or monthly), that particular pay period will need to be **isolated**.

- Click on <u>Create New Plan</u>
- Click on the <u>Copy Effective Period</u> icon
- Type in the date range of the pay period that needs to be isolated and click on Copy Effective Period and Proceed with Copy
- Click on <u>Update Distribution</u>
- If a new cost center needs to be added, click on <u>Add Cost Object</u>. Add the account number under the <u>Cost Object Field</u>, adjust percentages as necessary, and click <u>Save Changes</u> (note: If the cost center has not been used for the employee before, then it must first be added as a commitment item at the top)
- If a WBS was used, click on <u>AVC check</u>
- Click <u>Initiate Workflow</u>
- Click <u>Approve Plan</u>

| Eff. Periods (28) |            |                   |  | Effective Period: 04-23-2023 - 05-06-2023 (12) Total Prorated: 100.00% |            |                          |                           |                        |              |                  |                   |                       |            |            | date Distribution           | + Add 1018                       |
|-------------------|------------|-------------------|--|------------------------------------------------------------------------|------------|--------------------------|---------------------------|------------------------|--------------|------------------|-------------------|-----------------------|------------|------------|-----------------------------|----------------------------------|
| Val Stat          | Effective  | Effective Periods |  | Cost Object                                                            | Fund       | Statistical Int<br>Order | Cost Object Description   | CO Open<br>for Posting | Fund<br>Type | Entered<br>Perc. | Prorated<br>Perc. | Salary Pror.<br>Perc. | Valid From | Valid To   | Days<br>Charged /<br>Period | Proration                        |
|                   | 05-21-2023 | 06-03-2023        |  | <b>HOLE MADE</b>                                                       | NUMBER     |                          | Accession constraints (1) | Yes                    | INTERN       | 58.25            | 58.25             | Section.              | 01-01-1900 | 12-31-9999 | 14/14                       | n/a                              |
|                   | 05-07-2023 | 05-20-2023        |  | 2000447                                                                | 104000     |                          | 11 Page 101 Page 1 - 1    | Yes                    | EXTERN       | 2.00             | 2.00              | 80.75                 | 06-01-2022 | 05-31-2023 | 14/14                       | n/a                              |
|                   | 04-23-2023 | 05-06-2023        |  | 100044                                                                 | 12,000,000 |                          | in the standards. O       | Yes                    | EXTERN       | 3.50             | 2.00              | 60.70                 | 05-01-2022 | 04-30-2023 | 8/14                        | 04/23/23-04/30/<br>Budget Period |
|                   | 03-26-2023 | 04-22-2023        |  | 100000-000                                                             | 10/0/000   |                          | in Followingtout . O      | Yes                    | EXTERN       | 2.75             | 1.57              | 1000                  | 05-01-2022 | 04-30-2023 | 8/14                        | 04/23/23-04/30/<br>Budget Period |
|                   | 03-12-2023 | 03-25-2023        |  | 100040                                                                 | 104000     |                          | io natione point. It      | Yes                    | EXTERN       | 4.25             | 2.42              | NO.                   | 05-01-2022 | 04-30-2023 | 8/14                        | 04/23/23-04/30/<br>Budget Period |
|                   | 01-01-2023 | 03-11-2023        |  | second                                                                 | 101000     |                          | is represented to $0$     | Yes                    | EXTERN       | 3.00             | 1.71              | Server.               | 05-01-2022 | 04-30-2028 | 8/14                        | 04/23/23-04/30/<br>Budget Period |
|                   | 12-18-2022 | 12-31-2022        |  | 10000404                                                               | (Decore)   |                          | er en same anna 🕀         | Yes                    | EXTERN       | 12.16            | 12.16             | 0000                  | 06-01-2022 | 05-31-2023 | 14/14                       | n/a                              |
|                   | 11-20-2022 | 12-17-2022        |  | ID OD OWY                                                              | 10.000     |                          | IN FOR MOTING LINE. D     | Yes                    | EXTERN       | 12.88            | 12.88             | 1241.41               | 06-01-2022 | 05-31-2023 | 14 / 14                     | n/a                              |

Note: CDEM will analyze the grant end date, and pro-rate the number of days until the grant ends. Only the applicable number of days for the isolated pay period will be charged.